## 2014年2月10日

## 政治経済学部事務室

Global Meiji 登録について

以下の手順で手続きを行ってください。

STEP 1 Global Meiji への語学スコアの登録

① 明治大学ホームページで、右側メニュー項目の「Oh-o! Meiji System」を選択します。

| ● 明治大学 | 👌 🕶 🗟 👻 🗔 🌞                                                                                                    | ▼ ページ(P) ▼ セーフティ(S) ▼ ツール(0) ▼ ② ▼ <sup>≫</sup>                                             |
|--------|----------------------------------------------------------------------------------------------------|---------------------------------------------------------------------------------------------|
|        | イベント<br>Event ◎ イベントー覧を見る                                                                                      |                                                                                             |
|        | 2013年9月13日 [専門職大学院事務室]<br>(会計専門職研究科]2014年度入学試験ガイダンスについて                                                        | → 教育情報の公表                                                                                   |
|        | 2013年9月16日~2013年9月18日<br>"International Conference on Economic Theory and Policy after the Crisis"実施のお知<br>2++ | <ul> <li>※ オチ・大学院<br/>オチ・ドラック</li> <li>※ ソーシャルメディア<br/>公式アカウント</li> </ul>                   |
|        | 2013年9月28日 [震災復興支援センター]<br>セルフケア講習会の第7シリーズを開催します 🚾                                                             | <ul> <li>●明治ing! "● 明治大学の"いまでもお聞け● 第</li> <li>●明治大学TV ● 明治大学TV</li> </ul>                   |
|        | 2013年9月29日 [生田図書館Gallery ZERO]<br>明治大学理工学研究科建築学専攻[設計スタジオ1」優秀作品展2013 ┛                                          | ♥ 範囲で見る明治大学 ↓  ● 採用情報(教員公募)                                                                 |
|        | 2013年10月20日~2013年10月20日 [経営企画部校友課]<br>第16回ホームカミングデーを開催します                                                      | ② 採用情報 (職員採用) 🗶 🖹                                                                           |
|        | 2013年10月26日~2013年10月26日 [大学院事務室]<br>【大学院:商学研究科】第6回学術セミナー 「環境の価値を考えるリサイクルのゆく」<br>(10/26)」を開催します。                | <ul> <li>● 熟練NeTocx第9</li> <li>● Oh-ol Meiji System <sup>111</sup><br/>シラパス、授業概要</li> </ul> |
|        |                                                                                                    | <sup>⊗ Meiji Mail</sup> クリック<br><sup>⊗ MiND</sup>                                           |
|        | Q ローカルイントラ                                                                                                    | 総合領報ネットワーク → ↓ ↓ ↓ ↓ ↓ ↓ ↓ ↓ ↓ ↓ ↓ ↓ ↓ ↓ ↓ ↓ ↓ ↓                                            |

② 「ログインする」ボタンをクリックします。

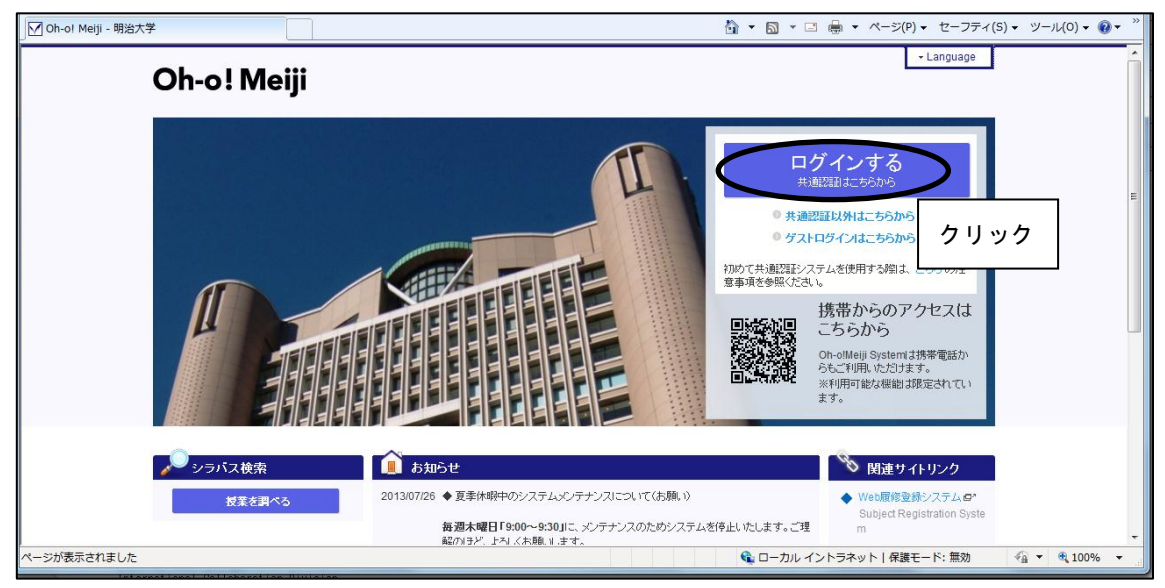

③ 「共通認証」ページが表示されます。学生番号とパスワードを入力し、「送信」ボタンを クリックします。

| ↓ パスワード入力                                                                                                    |                                                                                              | â • 🖻        | ▼ 🖃 🖶 ▼ ページ(P) ▼  | セーフティ(S) 🔻 | ツール(0) マ 🔞 | )• |
|----------------------------------------------------------------------------------------------------|----------------------------------------------------------------------------------------------|--------------|-------------------|------------|------------|----|
| 明治大学共通認証シ<br>Meiji University ID Authentication                                                                              | マステム<br>System ("Kyotsu-Ninsho")                                                             |              |                   |            |            |    |
| 学生番号/教職員番号と<br>Please input your Student or Facu                                                                             | パスワードを入力してください<br>Ity Number and your Password                                               |              |                   |            |            |    |
|                                                                                                    | 学生番号/教職員番号<br>Student / Faculty No.<br>/ スワード<br>Paseword<br>送信 Submit クリア Clear             |              |                   |            |            | Е  |
| お知らせ Notice                                                                                                    |                                                                                              |              | _                 |            |            |    |
| 初めて共通認証システムを使用する際は、<br>Please refer <u>hare</u> before you use the "Kyotsu-N<br>※ 毎朝AM3 00から4 00まで、データバック<br>の動作には影響はございません。 | <u>ちら</u> の注意事項を参照ください。<br>naho <sup>®</sup> System<br>Jアップ作業を行うた <b>め,</b> パスワード変更が出来ません。なる | 6, パスワード変更以外 |                   |            |            |    |
| ページが表示されました                                                                                                    |                                                                                              | <b>Q</b> ==7 | コル イントラネット   保護モー | ド: 無効      | ▼ € 100%   | •  |

【注意】学生番号・パスワードの入力について

- 文字・数字はすべて半角で入力してください。
- 大文字の入力は、Shift キーを押しながら該当キーを押します。
- パスワードは入力すると「●」で表示されます。
- ④ Oh-o! Meiji ポータルページに表示される「リンク集」から、「Global Meiji」をクリックします。自動的に「Global Meiji」へログインされ、以下のページが表示されます。
- ⑤ 「プロフィール」をクリックします。

氏名、写真、詳細プロフィール等の項目をすべて入力してください。

| 🗲 manaba global - home |                              |
|------------------------|------------------------------|
|                        |                              |
|                        |                              |
|                        |                              |
|                        | クリック                         |
|                        | あ知らせ (更新順)                   |
|                        | ** スレッド (更新順) ** 書込み服歴       |
|                        | スレッドはまだありません。 書き込み履歴はまだありません |
|                        |                              |
|                        |                              |
|                        |                              |

| 🗲 manaba global - home |                                                             | 🛅 ▼ 🗟 ▼ 🖃 🖶 ▼ ページ(P) ▼ セーフティ(S) ▼ ツール(0) ▼ 📦 ▼ |
|------------------------|-------------------------------------------------------------|------------------------------------------------|
|                        |                                                             | 2-ザ名 • 検索                                      |
|                        | マイホージ Eダモーコ 2013-09-10 (Tue)   ど<br>マイボートフォリオ マイコース         | 経 三郎   設定   ロヴアウト   English<br>マイコミュニティ        |
|                        |                                                             | (プロフィール) 説:治経済学部<br>政治学科                       |
|                        | ●自己紹介                                                       | プロフィール編集                                       |
|                        | 政経三郎 と言います。 よろしくお願いします!                                     |                                                |
|                        | ■語学スコア                                                      | 新規查線                                           |
|                        | 数員にのみ公開中<br>語学スコアが登録されていません。<br>【新規登録】ボタンをクリックし、登録を行ってください。 | クリック                                           |
| ページが表示されました            |                                                             | 🗣 ローカル イントラネット   保護モード: 無効 🛛 🖓 🔻 🤁 100% 🔻      |

⑥ 「語学スコア」の欄の右側にある『新規登録』をクリックします。

⑦ 「語学スコア登録」の欄に以下の必要事項を入力します。

※ 受験日:テストを受験した、年(西暦)・月・日を選択します。

- ※ スコアは内訳も正しく入力してください。
- ※ スコアレポート:スキャンしたスコア (pdf や jpg データ等)を添付します。

入力後に「登録」ボタンをクリックします。

| 🗣 manaba global - home |                    | 🚹 ▼ 🖻 ▼ 💷 🚔 ▼ ページ(P) ▼ セーフティ(S) ▼ ツール(O) ▼ 🕑 ▼ 🎽                                                                                          |
|------------------------|--------------------|----------------------------------------------------------------------------------------------------|
|                        | たいと                |                                                                                                    |
|                        | 語学スコア登録            |                                                                                                    |
|                        |                    | ※は入力必須                                                                                                    |
|                        | <mark>※</mark> 受験日 |                                                                                                    |
|                        | * テスト              | C 英語標準テスト 選択してください ▼ スコア >>内訳 >>内訳                                                                                                    |
|                        |                    | C その他のテスト スコア                                                                                                    |
|                        | <b>※</b> スコアレポート   | スコアの結果をスキャンし、ファイルを添付してください。<br>ファイルを選択<br>※ファイルを選択<br>※ファイルを送訳(法、「ファイルを添付」ボタンをグリックしてください。<br>※ ジイルス対策)ファイルのサイズ容量は、1ファイルにつき 10MJ F4F までです。 |
|                        |                    | ▲ クリック<br>□7一覧に戻る                                                                                                    |
| m                      | anaba global 1.2   | Powered by 🍉 manaba                                                                                                    |
| ページが表示されました            |                    | 📢 ローカル イントラネット   保護モード: 無効 🍕 🔹 🔍 100% 👻                                                                                                   |

⑧ 留学・海外学習歴等のページも上記の要領で登録を行ってください。